Xoops モジュール Nome Ver 0.27 追加機能解説

飯高敏和

作成:2019年5月20日

## 1はじめに

このドキュメントでは、参加型・双方向授業モジュールである Nome の追加機能および修正について解説する。

追加機能は、以下のようなものである。

・エージェントキャラクターの設定と、エージェントキャラクターによる授業中コメント(エージェント キャラクターのコメントによる、受講者コメントの活性化と誘導を可能にする)

そして、以下の修正を行っている。

・php7以降においては、mysql 関数が利用できないので、mysqliを用い修正を加える

また、アップグレードにおいては、これまでのバージョンと同じように、次のようなステップで行う。

- STEP1:モジュールのフォルダーを上書き
- STEP2: data/constant.php の削除
- STEP3: data フォルダーを読み書き可能にする
- STEP4:通常の Xoops モジュールのアップグレード
- STEP5:管理者画面にアクセスし、基礎設定をやり直す

## 2利用方法

## 2.1 エージェントキャラクターの作成

まずは、管理者側のトップ画面にアクセスする。次のようなリンクが追加されているので、クリックする。

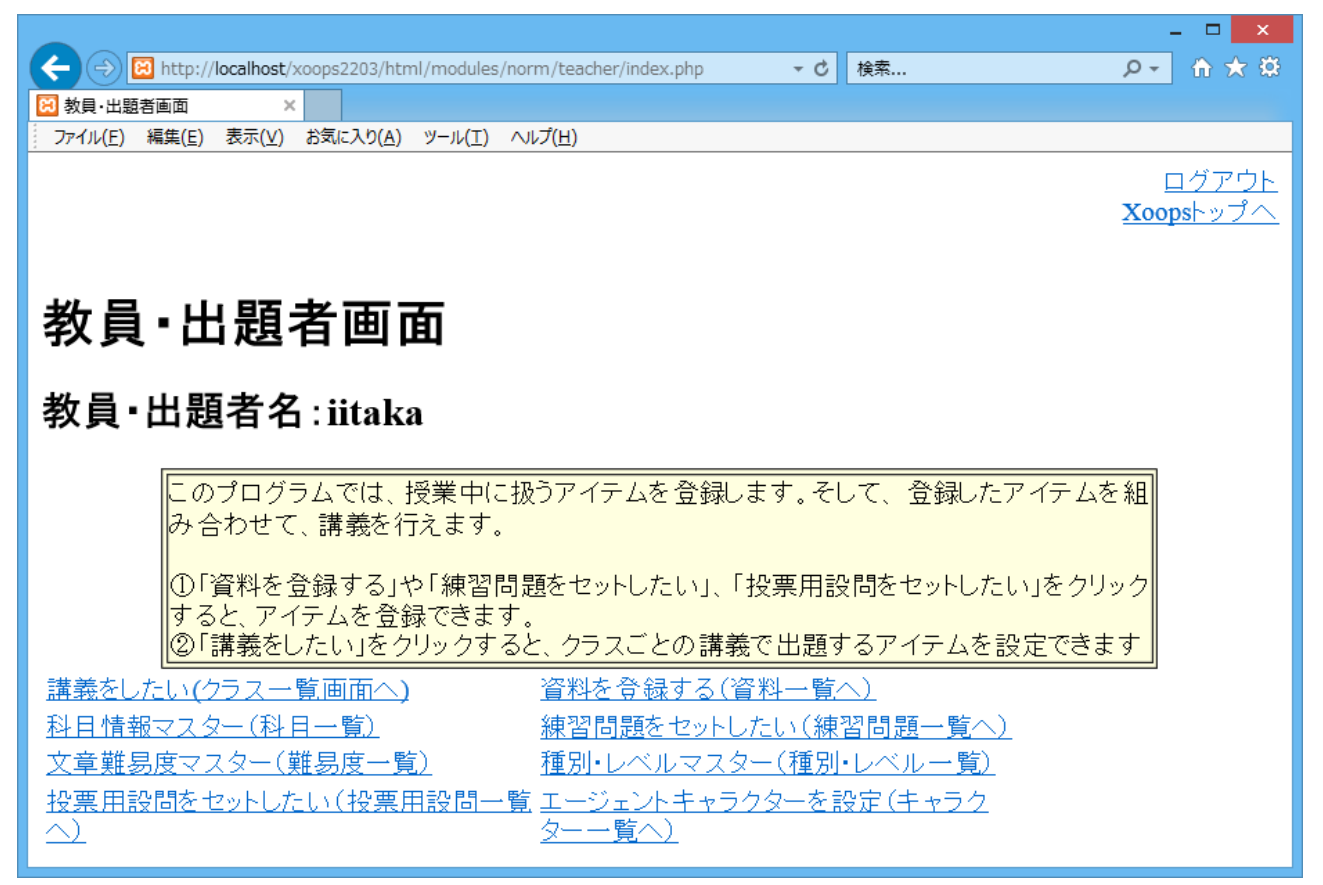

図1 教員トップ画面

図1における「エージェントキャラクターを設定」のリンクをクリックすると、次のような一覧画面が表示される。

|                                                                                                    |                                                 | X                |  |  |
|----------------------------------------------------------------------------------------------------|-------------------------------------------------|------------------|--|--|
| + The second second sec | modules/norm/teacher/agent_reg/index.ph マ 🖒 検索. |                  |  |  |
| 😥 キャラクター覧 ×                                                                                                    |                                                 |                  |  |  |
| ジンファイル(F) 編集(E) 表示(V) お気に入り(A) ジ                                                                                                    | /−ル(T) ∧ルプ(H)                                   |                  |  |  |
| キャフクター寛                                                                                                    |                                                 | ^                |  |  |
|                                                                                                    |                                                 |                  |  |  |
|                                                                                                    |                                                 |                  |  |  |
|                                                                                                    |                                                 | 新規のキャラクダーを登録     |  |  |
| ・学生や教員のエージェン                                                                                                    | ハ(代理)となるキャラクターが、質問やア                            | ドバイスをする機能を       |  |  |
| 実装します。                                                                                                    | 像を設定できます                                        |                  |  |  |
|                                                                                                    |                                                 |                  |  |  |
|                                                                                                    |                                                 | 1                |  |  |
| +                                                                                                    | ャラクター名                                          |                  |  |  |
|                                                                                                    |                                                 |                  |  |  |
|                                                                                                    |                                                 |                  |  |  |
|                                                                                                    |                                                 |                  |  |  |
|                                                                                                    |                                                 |                  |  |  |
| 削除  (チェックの入れてあるものを                                                                                                    | 削除します)                                          |                  |  |  |
| 名前                                                                                                    | <br>キャラクター種別                                    |                  |  |  |
| □ <u>ベジータ2</u>                                                                                                    |                                                 | 2018-11-06 22:37 |  |  |
| <u> </u>                                                                                                    |                                                 | 2018-11-08 12:44 |  |  |
|                                                                                                    |                                                 | ×                |  |  |
|                                                                                                    |                                                 |                  |  |  |

図2 キャラクター一覧画面

図2のキャラクター一覧画面における「新規キャラクター登録」のリンクをクリックすることで、新しく エージェントキャラクターを登録することができる。また、リストの名前のリンクをクリックすることで、 キャラクターの情報を修正できる。

## 2.2 エージェントによるコメントの設定

モジュール nome には、受講者が授業中にコメントを投稿し、それを授業中に表示する機能が 備わっている。エージェントによるコメントは、受講者によるコメントと一緒に表示される。受講者の コメントや積極的な授業参加を促すことを、この機能は目指している。

モジュール nome においては、授業ごとに実施するイベントを設定する。その設定画面に、エージェントによるコメントを設定するリンクを追加している。

|                                                                                      |       | - 🗆 🗙         |  |  |  |  |  |
|--------------------------------------------------------------------------------------|-------|---------------|--|--|--|--|--|
| (← →) B http://localhost/xoops2203/html/modules/norm/teacher/lecture_reg/ins_ev€ ▼ C | 検索    | - ▶ ☆ 登       |  |  |  |  |  |
|                                                                                      |       |               |  |  |  |  |  |
| ファイル(E) 編集(E) 表示(V) お気に入り(A) ツール(I) ヘルプ(H)                                           |       |               |  |  |  |  |  |
|                                                                                      | 2     | Coopsry /     |  |  |  |  |  |
|                                                                                      |       |               |  |  |  |  |  |
| 板光之之王司中国王                                                                            |       |               |  |  |  |  |  |
| 授耒イベント設定画面                                                                           |       |               |  |  |  |  |  |
|                                                                                      |       |               |  |  |  |  |  |
|                                                                                      |       |               |  |  |  |  |  |
|                                                                                      | 授調    | <u>業一覧へ戻る</u> |  |  |  |  |  |
| クラス名: GROUP1                                                                         |       |               |  |  |  |  |  |
| 教員: iitaka                                                                           |       |               |  |  |  |  |  |
| 授業名: popop                                                                           |       |               |  |  |  |  |  |
| 出欠・ 練習問題正解率                                                                          |       |               |  |  |  |  |  |
| この揺業に設定されているイベンルプレビュー                                                                |       |               |  |  |  |  |  |
| $CUJ2 未に設定C4(CU 3) T (2) 2 U 1 1   劇除 (I_{-y}) ないれたにのた削除する)$                         |       |               |  |  |  |  |  |
|                                                                                      |       | 1             |  |  |  |  |  |
| 資料タイトル   設問タイトル   投票タイトル                                                             | 小テスト名 |               |  |  |  |  |  |
| □しろう □しつもんだよ(イベント後表示)                                                                |       |               |  |  |  |  |  |
|                                                                                      |       |               |  |  |  |  |  |
|                                                                                      |       | -             |  |  |  |  |  |
| オ・ニック・フェレス・小売ウトト                                                                     |       |               |  |  |  |  |  |
| <u>キャフクダーによるコメノト設定&gt;&gt;</u>                                                       |       |               |  |  |  |  |  |
| 追加するイベントを絞り込む                                                                        |       |               |  |  |  |  |  |

図3 授業イベント設定画面

図3の画面において、「キャラクターによるコメント設定」をクリックすると、次のコメント設定画面に移動する。

|                                                  | dules/norm/teachar/lecture_<br>事一覧 *<br>HD ^457(b)<br>によるコメント | reg/lins_agent_comment.php | Necture_Id=108class_c + 6 88 |             | P+ 0  |  |
|--------------------------------------------------|---------------------------------------------------------------|----------------------------|------------------------------|-------------|-------|--|
| ベントごと<br>ベントが実施される際に表示される:<br>イベントデータ            | コメントを設定します。<br>-                                              | エージェント                     | エージェントのコメント                  | 2           | 表示順序到 |  |
| ろう                                               | 新規作成 >                                                        | >                          |                              |             | in r  |  |
| Judg-reate                                       |                                                               | 15-92 V                    |                              | ) ista      |       |  |
| しつもんだよ                                           |                                                               | 新規作成 >>                    |                              |             |       |  |
|                                                  | 終了前コメ<br>ント                                                   | <\$>-92 ♥                  |                              | <b>① 追加</b> |       |  |
|                                                  |                                                               | 新規作成 >>                    |                              |             |       |  |
|                                                  | 終了後コメ<br>ント                                                   | <\$-92 ¥                   |                              | () 追加       |       |  |
| <b>亚利</b> 尔                                      |                                                               |                            |                              |             |       |  |
| 台から何秒後に表示されるのかを、<br>治時間(十秒後) エージェント コメン<br>現作成 ≫ | 設定します。<br>小                                                   |                            |                              |             |       |  |
| 0秒 ペジータ2 🗸                                       |                                                               |                            | A 38.00                      |             |       |  |

図4 コメント設定画面

図4の画面において、授業中に発言をするキャラクターと発言内容とタイミングを設定することができる。

コメントには、イベントに紐づいたものと、時間経過に従って表示されるものがある。イベントに紐 づいたものは、小テストや課題といったイベントの場合には、回答中と回答終了後を分けて設定す るようになっている。また、時間経過に従った表示は、講義データを作成した際の講義開始時間 から経過した時間(秒数)を、設定する。(サーバーの設定時間が、講義を行っている場所とずれ ている場合には、表示時間がずれるので注意)